# SchooLinks College Application Manager

Dear Pine View Class of 2025,

We are excited to introduce *Schoolinks* our new, district-based college application platform. *Schoolinks* will be replacing our previous program, *Naviance*, for the upcoming application cycle

*Schoolinks* is a web-based program accessible from your MySCS account. Students are required to use the *Schoolinks* **College Application Manager** during the college application process in order to manage and track communications between Pine View and college admissions offices. This includes sending official transcripts, letters of recommendation, and other school-related materials.

This program also allows students to explore their learning styles and career interests and to research and match with colleges aligned with their interests and goals.

The *Schoolinks*' **College Application Manager** provides an easy way to keep track of the application steps and materials required to complete your college applications. PLEASE NOTE that *Schoolinks* is NOT an application portal. Your actual applications will submitted using an online platform offered by the colleges to which you are applying. In most cases this will be the *Common Application*.

Beginning August 12, 2024, you will be able to sync/link your *Common App* and *SchooLinks ac*counts. This will allow you to manage your application requests. You may create your *Common App* account and begin your actual application now.

The accompanying guide with screenshots will provide you with clear instructions on how to use *SchooLinks* and the **College Application Manager** to fulfill all requirements and track your applications.

If you have any questions regarding how to use Schoolinks and the College Application Manager please feel free to reach out. I will be meeting with the Senior Class to review the basic functions of this new system and other important information regarding the college application process and timeline. I look forward to seeing you all very soon!

Sincerely,

Mr. Bergman

# SchooLinks Student College Application Manager Guide

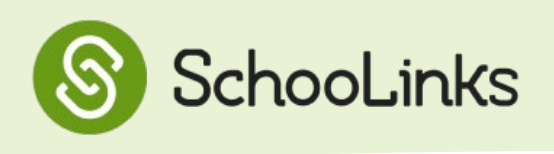

### Logging in to SchooLinks

You may log in to SchooLinks through your MySCS account and clicking on <u>the green Schoolinks tile</u>

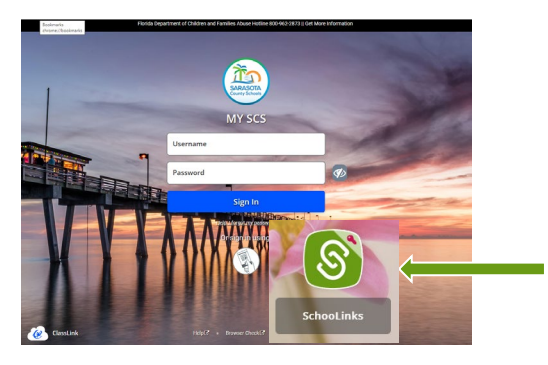

The following guidebook outlines steps to add your college applications, request necessary materials incluidng transcripts and recommendations, and track those requests.

| Activities for the Summer leading to Senior Year:<br>College Exploration Pre-Work                                                                                                    |                                                                                                    |  |  |  |
|----------------------------------------------------------------------------------------------------|----------------------------------------------------------------------------------------------------|--|--|--|
| Complete surveys and career interest inventories.<br>Start exploring and shortlisting colleges that align with your interests and goals.                                                                                                    |                                                                                                    |  |  |  |
| <b><u>College Application Manager Set-Up</u></b>                                                                                                    | <u>Common App</u>                                                                                                    |  |  |  |
| Students must set-up College Application Manager<br>by entering personal details, determining fee<br>waiver eligibility, and signing the FERPA waiver<br>prior to adding any college application.                                                    | Common App allows students to apply to multiple<br>colleges with a single application. The Common<br>App account MUST be connected to SchooLinks.                                                        |  |  |  |
| Adding Applications                                                                                                    | Application Requirements                                                                                                    |  |  |  |
| All Common App applications will appear in your<br>Schoolinks College Application Manager once your<br>CommonApp and Schoolinks accounts are 'synced.'<br>Non-Common App applications must be added<br>manually to your College Application Manager. | The Application Requirements page allows you to<br>track the progress of your application materials<br>including the Student Checklist, Teacher<br>Recommendations, and Counselor Documents              |  |  |  |
| Recommendations                                                                                                    | <u>Transcripts</u>                                                                                                    |  |  |  |
| You may complete a Brag Sheet to showcase any<br>accomplishments you would like to share with<br>your teacher recommenders. This is unnecessary<br>if you have already shared your Academic/<br>Extracurricular Resume                               | Transcripts are automatically requested in<br>SchooLinks once a college is listed as Submitted in<br>the Submission Tracker. You must also complete a<br>green Transcript Request form for all colleges. |  |  |  |
| Counselor Recommendations and other school<br>documents are requested automatically in<br>SchooLinks.<br>Teacher Recommendations and Outside                                                                                                    | 1                                                                                                    |  |  |  |

Starting August 1st, you may begin working in your *Common App* account. By August 12th you will have full access to the **College Application Manager** tab in *SchooLinks*. Follow the steps in this guide to set up your **College Application Manager**.

## **Setting Up College Applications**

Upon first accessing College Applications, you will be taken through a three-part setup process.

#### Part 1: Personal Details

- 1 Select College Applications from the Colleges menu list
- 2 Enter birthdate and home address

| Sche                   | PERSONAL DETAILS     ① FEE WAIVER ELIGIBILITY     D     FERPA WAIVER                                               | ent decision                                  |
|------------------------|----------------------------------------------------------------------------------------------------|-----------------------------------------------|
| Bc 1 ist               | Descent information                                                                                                | + Add applicatio                              |
| Recommendation t       | Personal information<br>Use the same information you are using in your college application forms.                  | pted                                          |
| View all re            | Birthdate<br>MM/DD/YY                                                                                              |                                               |
| Complete br            | Home address<br>Use the same home address you are using in your college application forms. This is needed for some |                                               |
| FAFSA / TASFA          | documents your counselor needs to send to colleges. Street Address Apt, suite, etc (optional)                      | _                                             |
| Update S               |                                                                                                    |                                               |
| common of 3            | City                                                                                                    | ult to a mark a complete ication as accepted. |
| Log in<br>Unlink ac    | State Zip/postal code                                                                                              |                                               |
| Application setup      | V When you add or update your address here, SchooLinks will update the address for your account.                   |                                               |
| Personal details       |                                                                                                    |                                               |
| Fee waiver eligibility |                                                                                                    |                                               |

#### Part 2: Fee Waiver Eligibility

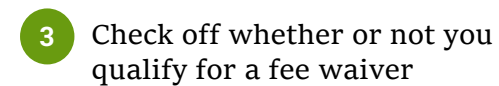

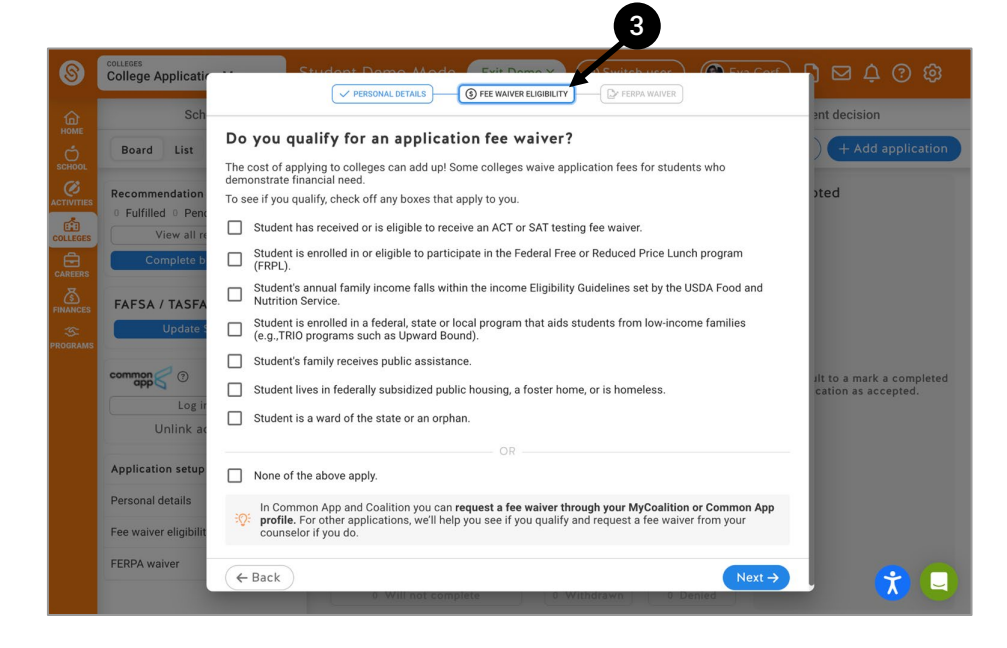

#### Part 3: FERPA Waiver

4 Complete the FERPA Waiver

**\*Note:** You must complete the FERPA waiver in SchooLinks to ensure SchooLinks and the District is compliant with FERPA when sending teacher and counselor recommendations

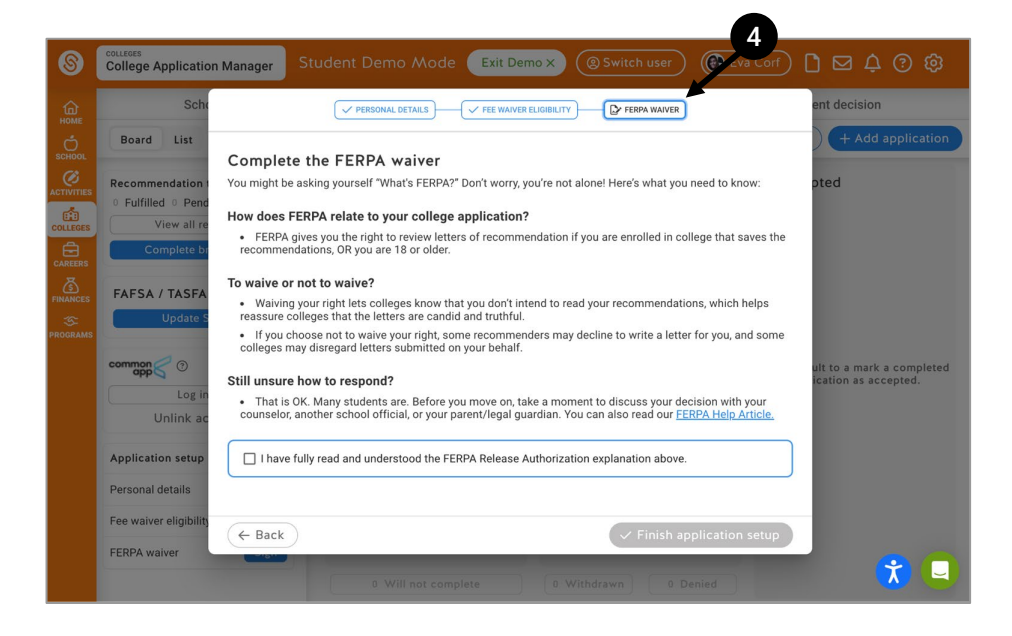

### Linking your Common App to SchooLinks

After completing the **College Application Manager** setup, if you are applying to colleges via **Common App**, you MUST link your **Common App** account to *SchooLinks*.

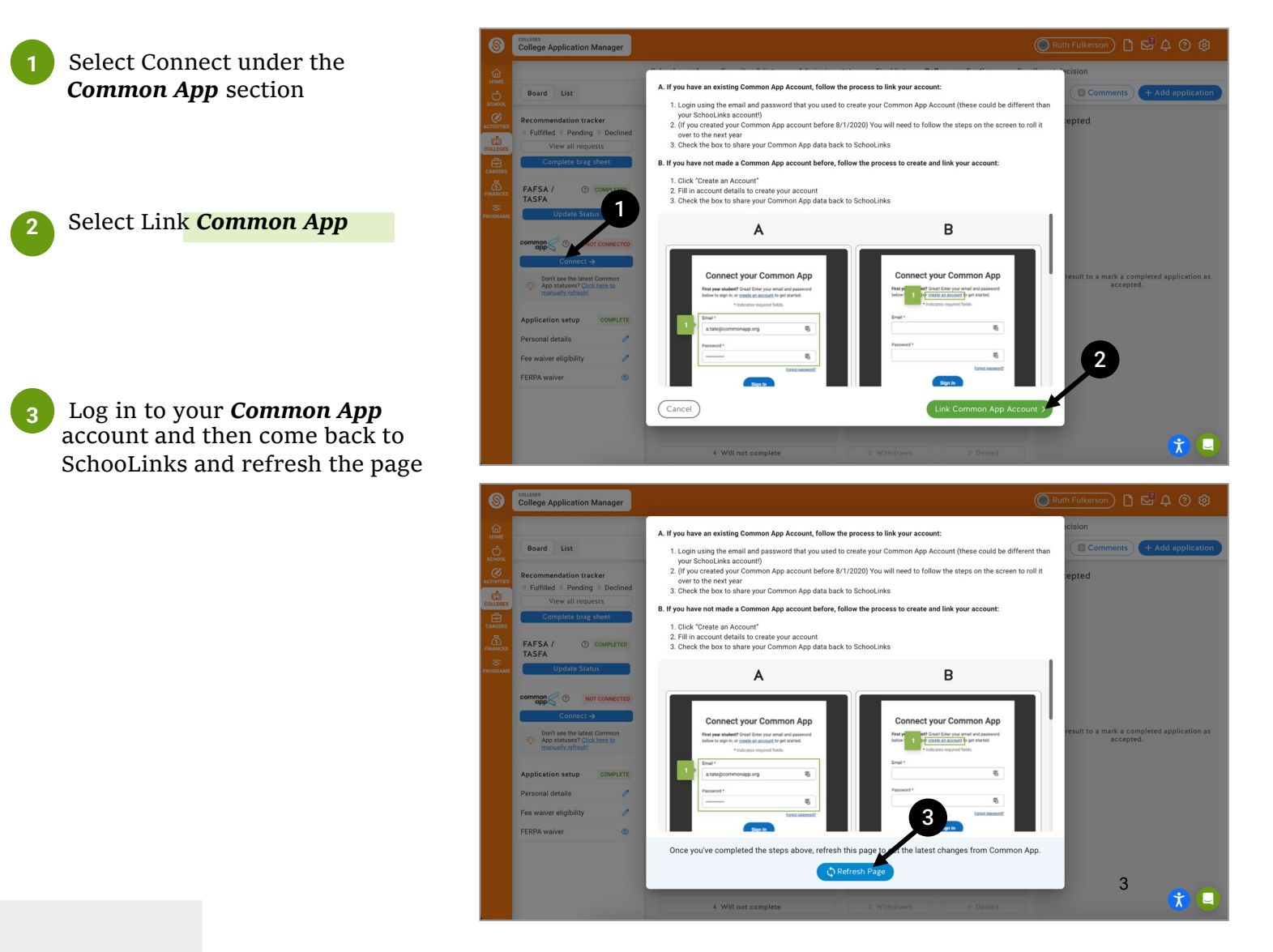

If you are sending applications via *Common App*, once you link your *Common App* account, ALL colleges in your Common App list will automatically populate in *SchooLinks*.

If you are also sending applications outside of *Common App*, you <u>MUST</u> add these applications to your *SchooLinks* **College Application Manager list** manually (see below).

# **Adding Applications & Selecting Application Details**

#### Add an Application

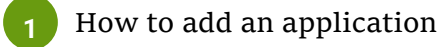

- Add application from list button
- + Add application button

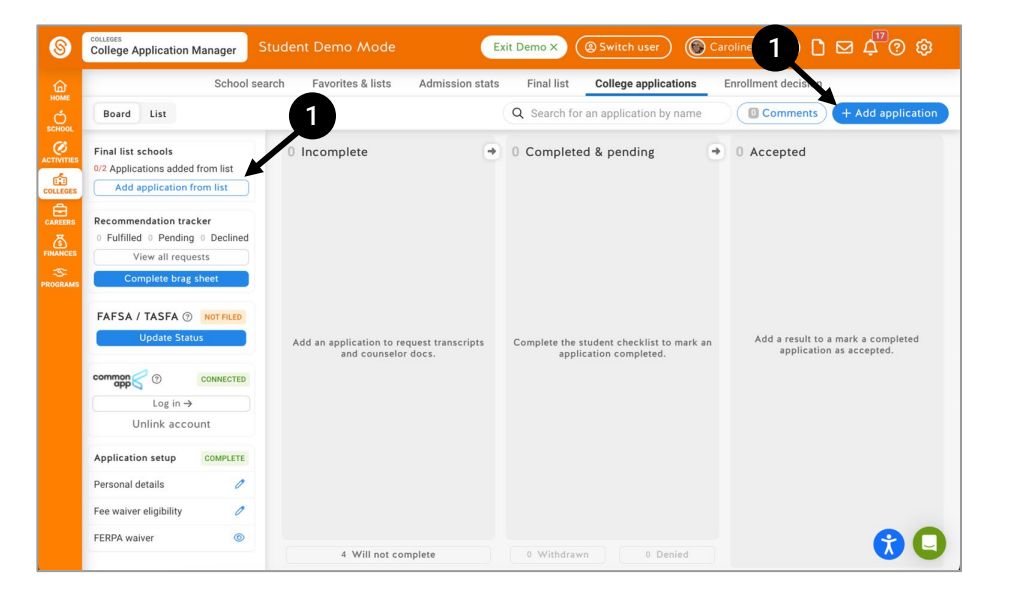

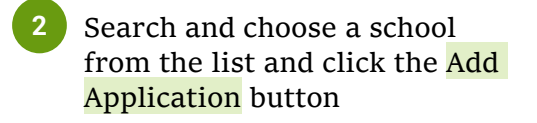

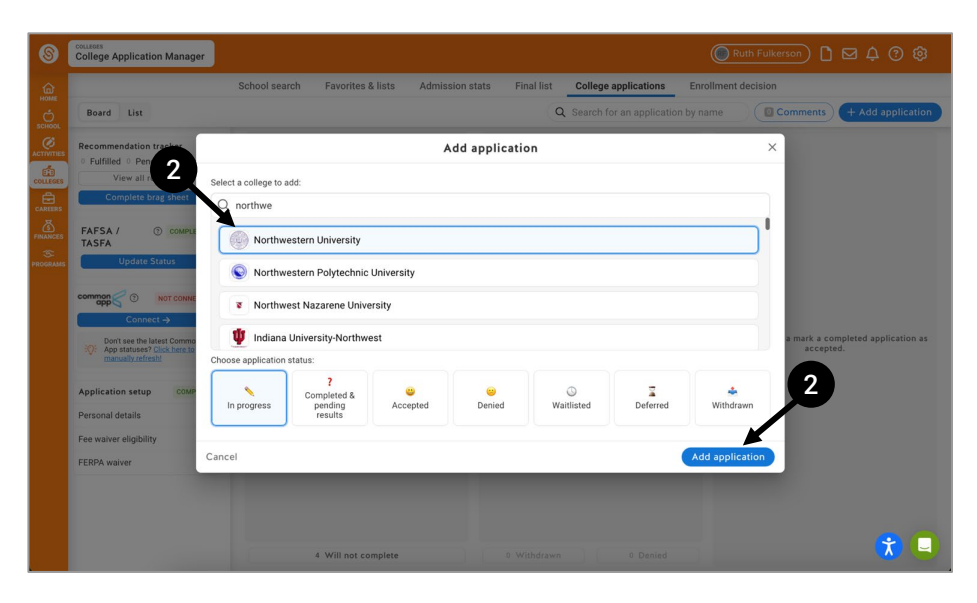

When adding the application, make sure to add it as **"In Progress".** Once you have submitted your application please select the **"Completed & Pending"** option.

# SchooLinks Student College Application Manager Guide

To start tracking a college application in your **College Application Manager**, you must set up the application, add your student checklist items, and add all the requirements. Requirements are items which are needed by the institution to consider your application complete. You cannot submit these yourself. These items include transcripts and letters of recommendation.

#### **Update the Application Details**

Once you have selected a school from the list, you will need to update the application details.

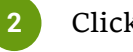

Click Save Application

Remember to also update the Application Details for the applications that were automatically added by the *Common App* integration.

| <complex-block><complex-block><complex-block></complex-block></complex-block></complex-block>                                                                                                    |                                         |                                                |                                                                                                  |                                                            |                                                     |                              |  |  |
|----------------------------------------------------------------------------------------------------|-----------------------------------------|------------------------------------------------|--------------------------------------------------------------------------------------------------|------------------------------------------------------------|-----------------------------------------------------|------------------------------|--|--|
| <complex-block></complex-block>                                                                                                    | 6                                       | recurses<br>College Application Manager        |                                                                                                  |                                                            |                                                     | (● Ruth Fulkerson) 1 日 公 ② ③ |  |  |
| <complex-block></complex-block>                                                                                                    | (1) (1) (1) (1) (1) (1) (1) (1) (1) (1) | che la che che che che che che che che che che | Noi<br>Admission                                                                                 | rthwestern Univers<br>s Application Info                   | ity ><br>Financial Aid                              | Wet a weeks                  |  |  |
|                                                                                                    |                                         |                                                | Application status: 📏 In Progre                                                                  | ***                                                        | 1                                                   |                              |  |  |
| <complex-block></complex-block>                                                                                                    |                                         |                                                | We've added the application method, app option you're loaking for, let us know in th             | Acation type and document destinations to chat.            | n exailable for this college. If you can't find the |                              |  |  |
| <complex-block></complex-block>                                                                                                    |                                         |                                                | Application Method                                                                               |                                                            |                                                     |                              |  |  |
| A classifier       Image: Classifier       Image: Classifier       Image:                                                                                                    |                                         |                                                | common S                                                                                         | C COALITION                                                | OTESTIMUSE                                          |                              |  |  |
| Implement       Bagle Baching         And the main       Bagle Baching         And the main       Bagle Baching         Implement       Bagle Baching         Implement       Baching         Implement       Baching         Implement       Baching         Implement       Baching         Implement       Baching       Baching         Implement       Baching       Baching       Baching         Implement       Baching       Baching       Baching         Implement       Baching <th></th> <th></th> <th>Application Type</th> <th></th> <th>×</th> <th></th>                                                                                                    |                                         |                                                | Application Type                                                                                 |                                                            | ×                                                   |                              |  |  |
| Control Control Con     |                                         |                                                | Early Decision<br>Nov 1                                                                          |                                                            | Regular Decision<br>Jan 3                           |                              |  |  |
| Image: Image:                                 |                                         |                                                | Application deadline<br>Nov 1                                                                    |                                                            |                                                     |                              |  |  |
| Includes the Networks. We make use your materials are state descinationally where they networks they <b>Characterians Characterians Character</b>                                                                                                    |                                         |                                                | Doc Destination                                                                                  |                                                            |                                                     |                              |  |  |
| Page an North (Optional)<br>The rest of the space has been as the star been starts and the set address that has a for a start page as the space has been as the start page as the space has been as the start page as the space has been as the start page as the space has been as the start page as the space has been as the start page as the space has been as the start page as the space has been as the start page as the space has been as the start page as the space has been as the start page as the space has been as the space has been as the space has |                                         |                                                | This college is In-Network. We'll make                                                           | e sure your materials are sent e                           | ectronically where they need to go.                 |                              |  |  |
|                                                                                                    |                                         |                                                | Program Name (Optional)<br>Fill this in if you're applying to a program that req<br>Program name | ures a different application.                              | р                                                   |                              |  |  |
|                                                                                                    |                                         |                                                | Student requirements<br>Select any of the following that apply to this appli-<br>mind.           | ication. You can always add or remov                       | from the student checklist later if you change you  |                              |  |  |
| Apólyog for Transcia Adri Is AFIS Administrio required:     Advine de source and any set once and any set once any set once any set once any set once any set once any set once any set once any set once any set once any set once any set onc       |                                         |                                                | Financial aid                                                                                    |                                                            |                                                     |                              |  |  |
| Construction de performance     Construction de la construction de la construction d       |                                         |                                                | Applying for Financial Aid? Is FA                                                                | FSA submission required?                                   |                                                     |                              |  |  |
| Init De submitting set la fragerierd Academic Record (DAR) along with my application to fail settature. Since Control and the set of the settature in the set of the set of       |                                         |                                                | Scores and performance                                                                           |                                                            |                                                     | 2                            |  |  |
| the instantion     The instantion     Compared and approximately the same and approximately the same and approximately the s       |                                         |                                                | I will be submitting test scores al<br>I will be submitting a Self-Report                        | long with my application to t<br>ed Academic Record (SRAR) | along with my application to Optional               |                              |  |  |
|                                                                                                    |                                         |                                                | this institution.                                                                                |                                                            |                                                     |                              |  |  |
| (* See Appcars)                                                                                                    |                                         |                                                | 🔅 School inks does not submit any test sco                                                       | rres or reports on a student's behalf.                     |                                                     |                              |  |  |
|                                                                                                    |                                         |                                                |                                                                                                  |                                                            | Save Application                                    |                              |  |  |
| 00                                                                                                    |                                         |                                                |                                                                                                  |                                                            |                                                     |                              |  |  |
|                                                                                                    |                                         |                                                |                                                                                                  |                                                            |                                                     | 89                           |  |  |

#### **Application Details Fields**

- **Application Method**: How you will be submitting this application. If you plan on submitting an application with the Common App you must sync your Common App to SchooLinks first.
- **Application Type**: Select your application deadline from the list ( i.e. Regular Decision, Early Decision or Early Action). Verified options will have the deadline filled in. For Unverified options, you'll have to find the application deadline on the college's website and enter it.
- **Program Name (Optional):** Only fill in this field if you're applying to a program that requires a different application.
- **Student Requirements**: Add items you will be working on outside of *SchooLinks* (FAFSA submission, test score submission via ACT or College Board, transcript submission if it's a self-reporting school). This will allow you to have one place to track these items!
  - **Financial Aid Requirements:** Leave both options blank if you will NOT be applying for financial aid.
  - **Scores and Performance Requirements:** Leave both options blank if you will NOT be submitting test scores as part of your application.

### **Application Requirements**

Once you save an application, you can start tracking your application requirements and your counselor will be able to prepare and submit application materials.

| 8        | COLLEGES<br>College Application Manager                                                                                                    |                                                      |                                                                |                                                                                               |                            | Ruth Fulkerson                                                    | @ @ |
|----------|----------------------------------------------------------------------------------------------------|------------------------------------------------------|----------------------------------------------------------------|-----------------------------------------------------------------------------------------------|----------------------------|-------------------------------------------------------------------|-----|
| COLLEGE  |                                                                                                    | Application status:                                  | Northw<br>Admissions                                           | estern Univers                                                                                | Sity ><br>Financial Aid    |                                                                   | Ť   |
| FINANCES |                                                                                                    | Method<br>QuestBridge                                | Type<br>Early Decision                                         | Deadline<br>Nov 01                                                                            | Destir<br>In Ne            | hation<br>twork                                                   |     |
|          | STUDENT CHECKLIST                                                                                                    |                                                      | TEACHER RECOMM                                                 | ENDATIONS                                                                                     |                            | COUNSELOR DOCUMENTS                                               |     |
|          | Submit Application       •••       Remember to update your stuwith your teachers before add on School.nks.         Submit your application forms and any required essays.       •••       Tequired • 2 Optional         Financial Aid Application       •••       Instructions from college: At recommendation         Complete and submit your Financial Aid Application for this       Instructions from college: At recommendation | e your student profile an<br>before adding them as a | d communicate<br>recommender                                   | We've researched what documents are required<br>automatically requested them from your counse | and<br>lor.                |                                                                   |     |
|          |                                                                                                    | I Aid Application for this                           | Instructions from college: At least one teacher recommendation |                                                                                               | Added 03/21/2024 as preset |                                                                   |     |
|          | school.<br>⊕ New Student                                                                                                    | Requirement                                          | Add Recor                                                      | mmender                                                                                       | Required ()                | Counselor Recommendation (General)     Added 03/21/2024 as preset | 0   |
|          |                                                                                                    |                                                      | ⊕ Reques                                                       | t Teacher Recomme                                                                             | ndation                    | Cinequest Courseiol Document                                      |     |

On the Application Details page, you will see all application documents including the Student Checklist, Teacher Recommendation requirements, and Counselor Documents.

#### **Application Requirements Sections**

- **Student Checklist** A list of the requirements that you are responsible for **OUTSIDE** of SchooLinks, like submitting the application, filling out FAFSA and sending test scores. Check the box once tasks are completed.
- **Teacher Recommendations** The number of required & optional recommendations will be listed. You will click on Add Recommender to request a teacher recommendation.
- **Counselor Documents** These are requirements that your counselor will submit on your behalf to the college, such as transcripts and recommendations. **Documents are automatically requested when you set up an application in the CAM and are submitted once you apply**

#### **Application Status and Results**

- Once you have completed all of the items in your Student Checklist and submitted your application, be sure to change your Application Status to "Completed" in *SchooLinks*.
- When you receive a decision from the college, update your Application Result based on the decision you received.
- After you make an enrollment decision, remember to indicate where you will be enrolling on the Enrollment Decision tab of **College Application Manager**. Upon confirming enrollment, a report will be populated for final transcripts to be sent.

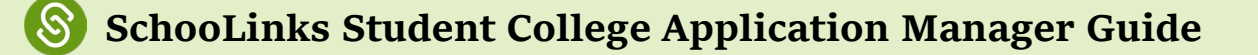

### **Completing your Letter of Recommendation Brag Sheet**

- You may complete a Brag Sheet for your recommenders. This is unnecessary if you have already shared your Resume
- Complete the form and click Submit

| College Application Manager                                                                         |                                                                                    |
|----------------------------------------------------------------------------------------------------|------------------------------------------------------------------------------------|
|                                                                                                    | orites & lists Admission stats Final list College applications Enrollment decision |
| Board List                                                                                          |                                                                                    |
| Final list schools<br>5/8 Applications added from list<br>Add application from list                 | 2 Incomplete                                                                       |
| Recommendation tracker<br>• Fulfilled 2 Pending • Declined<br>View all requests                     | Student Brag Sheet ×                                                               |
| Complete brag sheet FAFSA/TASFA ③ FIED & WATTING Updated 08/07/23 by Michael Discenza Update Status | What career goals or career areas of interest are you pursuing in the future?      |
| Connect → Application setup COMPLETE                                                                | List any academic coursework that support your future plans:                       |
| Personal details 0<br>Fee waiver eligibility 0                                                      |                                                                                    |
|                                                                                                    | List any personal or academic experiences that support your future plans (ie job   |
|                                                                                                    | Cancel                                                                             |

### **Requesting Letters of Recommendation**

When requesting letters of recommendation, be sure to ask your recommenders if they are willing to write for you, *prior* to entering the request in *SchooLinks*. Let recommenders know they will receive an email with a link to fulfill the recommendation in *SchooLinks*. Be sure to send your recommenders a written thank you note.

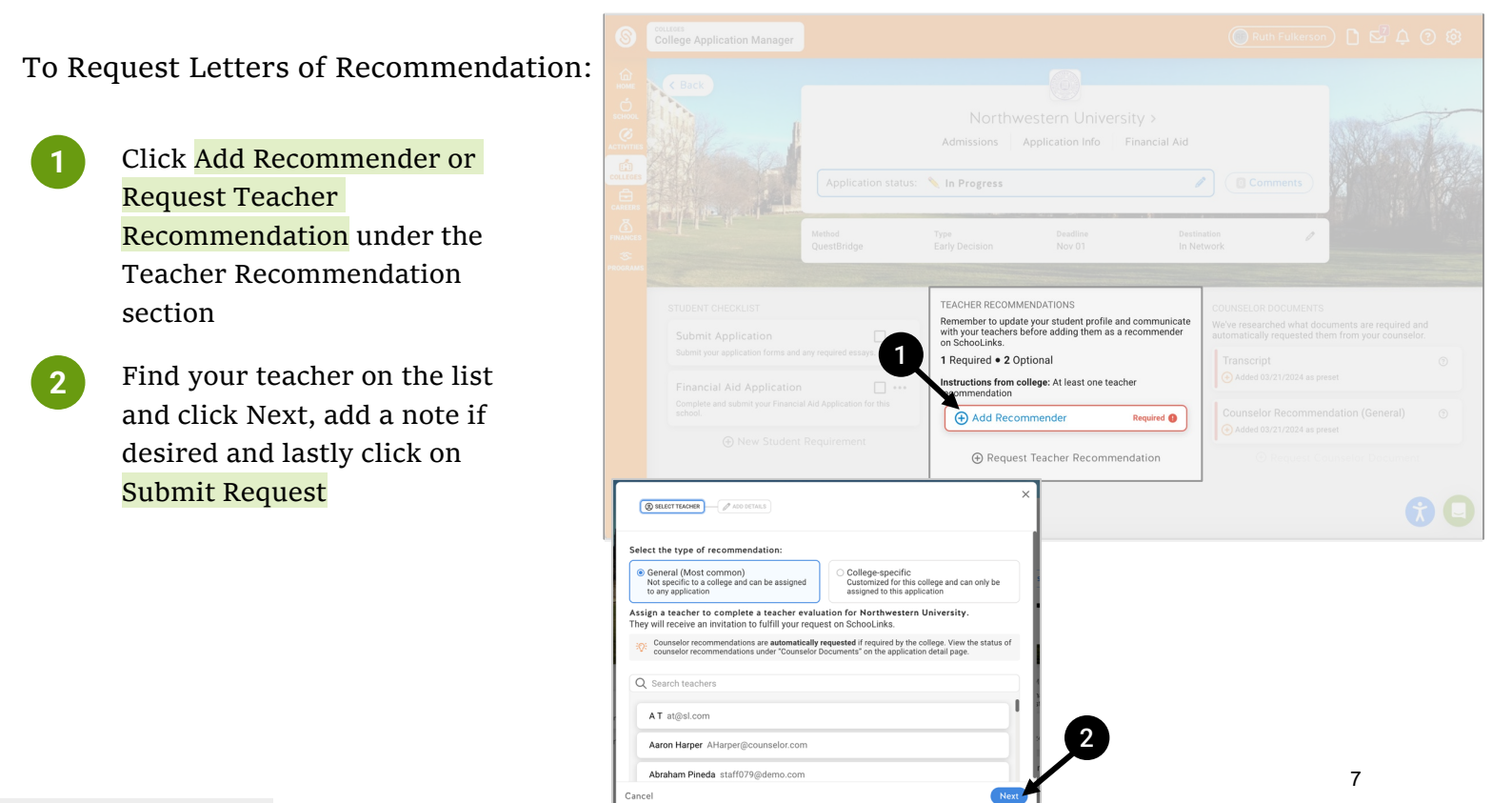

## **Other Notes on Recommendations**

name

- You need to repeat the process of adding recommendations for each college
- **Counselors Recommendations -** These are automatically requested in *SchooLinks*. • Your counselor (Mr. Bergman) will complete the required recommendation by the deadline indicated in the application type. You may view the status under "Counselor Documents" on the application detail page.
- Outside Recommendations These must be requested separately in Schoolinks under "Other Recommenders." You will be asked to invite them by providing their contact information (email).

# How to View College Application Transcript Requests

College Application Transcript Requests are automatically requested once you add a college to your College Application List.

Review transcript requests for any added application via the pencil icon next to the college 1 B Lehigh University egular Decision | Jan ☑ 0/3 ♣ 0/1 common Rice University egular Decision | Jan 4 0/3 0/2 Ursinus College egular Decision | Feb common 0/1 Virginia Tech 🦉 🗄 Regular Decision | Jan 15

Initial & Mid-year Transcripts: On the application details page, you will notice that other required counselor documents will also be auto-requested. This includes both the initial and mid-year transcripts and reports. You do not have the ability to change the counselor requirements. You may reach out to your college counselor if there is something you would like added to the list.

# SchooLinks Student College Application Manager Guide

| 2 | For <b>Non-Common App</b><br>applications, you will see a<br>Transcript request.                             | HOME<br>SCHOOL<br>ACTIVITIES    | University of Virginia-Main Campus ><br>Admissions Application Info Financial Aid<br>Application status: In Progress                                                                                                    |
|---|----------------------------------------------------------------------------------------------------|---------------------------------|----------------------------------------------------------------------------------------------------|
|   | For schools that require it, you<br>will also see a Mid Year                                                 | COLLEGES<br>CAREERS<br>FINANCES | Method Type Deadline Destination<br>QuestBridge Regular Decision Jan 05 In Network                                                                                                    |
|   | Transcript request.                                                                                          | - S-<br>PROGRAMS                | STUDENT CHECKLIST         TEACHER RECOMMENDATIONS         COUNSELOR DOCUMENTS           Submit Application          Commanicate with your teachers before adding them as a recommender on School.them on School.them from your counselor.         Counselor.them and my required                                                                                                    |
|   |                                                                                                    |                                 | essays     1 Required + 1 Optional     Transcript     Image: Constructions from college: Weight of the second second se                                            |
|   |                                                                                                    |                                 | Weve extinded our current test-optional practice<br>for two years. If you're applying for admission for<br>hairing or net sharing results from the SAT and<br>ACT Whicherer path you choose, we'll consider                                                                                                    |
| 3 | For <b>Common App</b><br>applications, you will see a<br>School Report request which<br>includes the Initial |                                 | over appreciation with care and respect, and you most associated with the second second seco |
|   | Transcript.                                                                                                  | 8                               | College Application Manager Student Demo (Exit Demo X) (@ Switch user) ( Eva Corf ) [ 🖸 🕰 🗘 📀 🔅                                                                                                    |
|   | For schools that require it,<br>you will also see a Mid Year                                                 | HOME<br>SCHOOL                  | Lehigh University ><br>Admissions Application Info Financial Aid                                                                                                    |
|   | Report request.                                                                                              |                                 | Application status: 🔪 In Progress                                                                                                    |
|   |                                                                                                    | COLLEGES<br>CAREERS             | Method Type Deadline<br>Common App Regular Decision Jan 01                                                                                                    |
|   | Status Icon Kov                                                                                              |                                 | STUDENT CHECKLIST TEACHER EVALUATIONS COUNSELOR DOCUMENTS                                                                                                    |
|   | Paquested                                                                                                    |                                 | Test Scores All required documents are determined by Common App and automatically requested from counselions. Students must contract their counsel to request industrial to a strate the students must contract their counsel to request industrial to a strate the students must contract their counsel to request inclusion of optional documents.                                                                                                    |
|   | (+) Requested                                                                                                |                                 | Continuing to evaluate its impact.                                                                                                    |
|   | • Fulfilled                                                                                                  |                                 | App Gounselor Recommendation<br>Complete on Common App → Gounselor Recommendation<br>General)<br>O Added 08/17/2023 as preset                                                                                                    |
|   | ightarrow Sent                                                                                               |                                 | Financial Aid Application                                                                                                    |
|   | <b>V</b> Some                                                                                                |                                 | New Student Requirement     O Request Counselor Document                                                                                                    |

**Final Transcripts:** Final transcripts are auto-requested after indicating your enrollment decision in the Enrollment Decision tab at the top of the the **College Application Manager**. These are sent via the Registrar after final grades are posted (after graduation). You will verify this information in the Senior Year End Activity before graduation.